# **Smart Battery Pilot Program Enrollment Guidance**

FranklinWH customers may enroll in the PGE Smart Battery Pilot Program through the FranklinWH App.

## Prerequisites

The installer or homeowner selects Portland General Electric Co as the Utility Company on the Tariff

### Settings page.

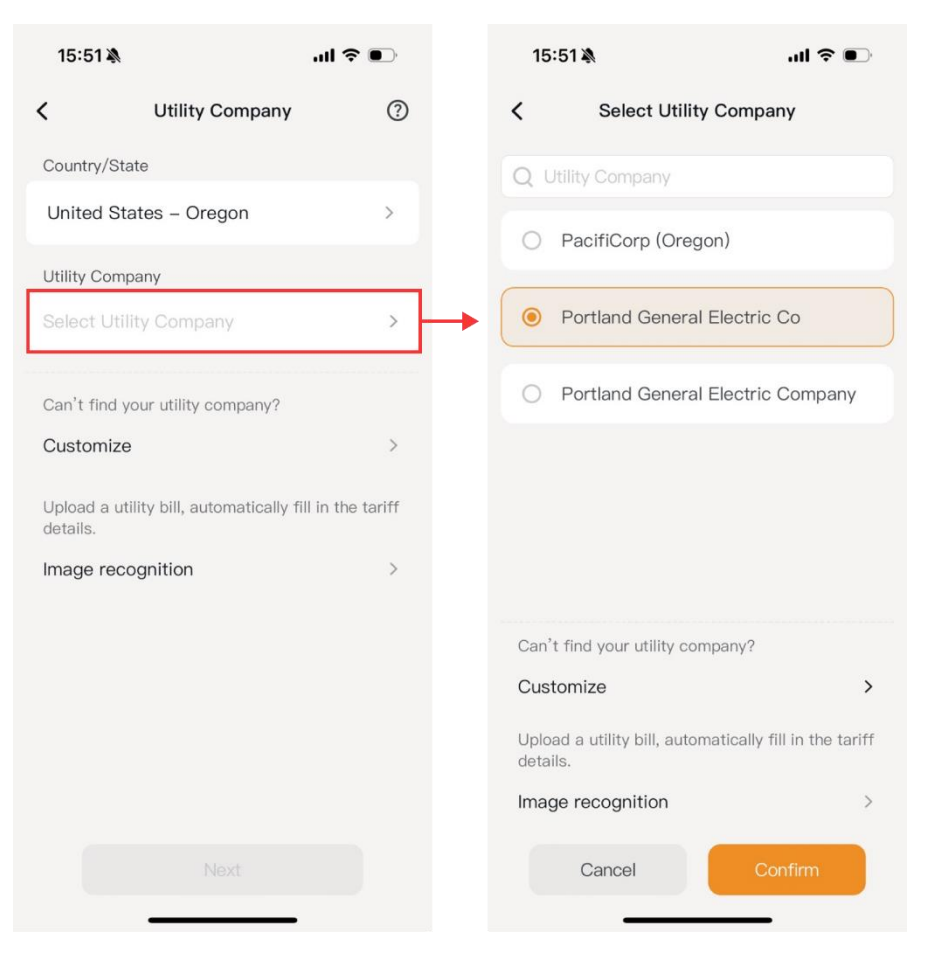

The **Virtual Power Plant** option (Step 2, next page) will appear in the menu bar on your energy **Settings** screen.

**Note:** Once you return to the **Settings** screen, you need to manually scroll down to refresh it. Then you will be able to access the **Virtual Power Plant** option in the menu.

## Procedure

The device registration steps are described below.

1. Log into the FranklinWH App on the homeowner 3. Tap Get a Pairing Code to go to the Smart Battery account. Pilot registration page. After completing registration and passing the review, you will 2. On your energy home screen, tap Settings > Virtual receive a Pairing Code. Power Plant (VPP) to begin enrollment. You may then enter the Pairing Code and select 14:54 🔉 .ul 🗢 🗩 the aGate to enroll. Settings 9:41 .ul 🕆 💻 🔆 Go Off–Grid < Enroll aGate 🔏 Smart Circuits 🔁 Generator 5 Tariff Settings Portland General Electric's A Rate 74: TOU Elect Smart Battery pilot 0 Grid Charge & Export Get a Pairing Code Energy Incentives 5 Pairing Code Please enter 💢 Grid Profile > Select the aGate(s) to enroll ✤ Virtual Power Plant (VPP) > ♀ aPower LED 6 ıtlı 22 000 Hom Analysis Settings More

### FRANKLINWH

4. The Pairing Code will be shown on the page when the aGate has been successfully enrolled. You may add the aGate or remove the enrolled aGate from the list.

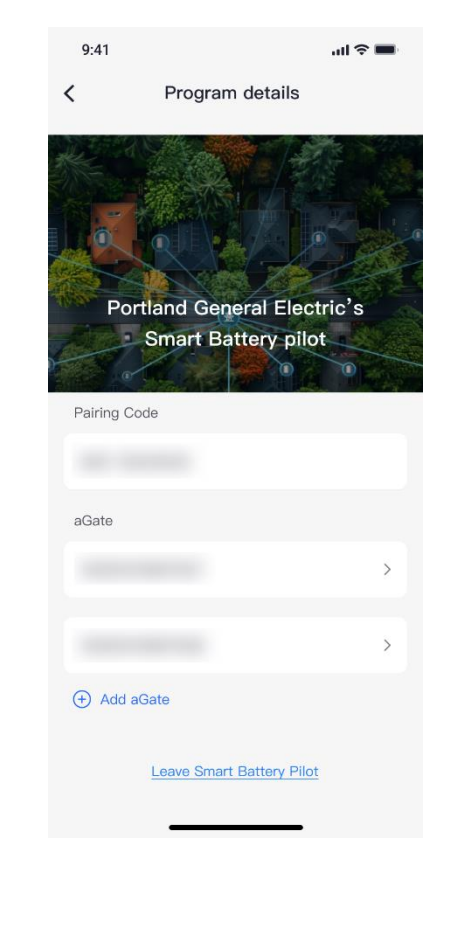

Prior to a grid event (import, export or standby), you will receive a notification informing you of event times and power.

#### Example:

5.

"Join the [Program Name] export period from [Date][Time] to [Time], power xx kW.

Participate in event set to Active."

Tap a registered aGate on the **Program details** page (shown in the previous step) to enter **Events list** page. Select the specific event to check the event details.

**NOTE:** Participation in the event is enabled by default.

| 9:41                                          | all 🗢 🔳 | 9:41                                                            |               | ul 🗢 🔳   |
|-----------------------------------------------|---------|-----------------------------------------------------------------|---------------|----------|
| Event list                                    |         | <                                                               | Event details |          |
| ID : 12345                                    | Active  | Event ID 123                                                    | 45            | Active   |
| $03:00 - 2 \text{ hours} \rightarrow 0$       | 08:00   | Start time                                                      | 05/08/2023    | 07:00 PM |
| PM Dec 10, 2024 3:00 PM                       | PM      | End time                                                        | 05/08/2023    | 09:00 PM |
| Supply Power :                                | 5kW     | Mode                                                            |               | Charge   |
| ID : 12345 Com                                | pleted  | Power                                                           |               | 4kW      |
| 11:00 — 2 hours →<br>PM Dec 10, 2024 11:00 PM | :00     |                                                                 | ed SOC        | 20% >    |
| Supply Power:                                 | 5kW     | the reserved SoC set here will be applicable to this event only |               |          |
|                                               |         | Participate in                                                  | n the event   |          |
|                                               |         |                                                                 |               |          |
|                                               |         |                                                                 |               |          |
|                                               |         |                                                                 |               |          |
|                                               |         |                                                                 |               |          |